## **Initial Setup**

Setting up financial goals for yourself is just as important as establishing a budget. As you move closer to your objectives, Track My Money not only serves as a rearview mirror to see how far you have come, but also as a map, so you can see how much further you need to go. The path toward funding expenses such as a home, vacation or even the tuition for a new career becomes clearer and easier to manage.

The tools within Track My Money help you calculate your net worth, set budgets, view your spending habits and trends, and set up a debt payment plan.

### **Tagging Transactions**

In order for our Track My Money tools to work properly, make sure your transactions are correctly tagged. When all your accounts are linked to Track My Money, your transactions are automatically tagged. Common tags include: travel, entertainment, health, home and utilities. If a transaction needs to be reassigned, you can manually edit the tag.

Each tag has a corresponding icon assigned to it to help quickly identify a transaction's financial tag. These icons are displayed next to each transaction in the transactions page.

|              | ← Tra                       | ansactions                |            |     |                |        |     | Q                   |
|--------------|-----------------------------|---------------------------|------------|-----|----------------|--------|-----|---------------------|
|              | 🛱 Oct                       | : 25, 2021 📋 Ap           | r 25, 2022 |     | 4 Transactions | \$0.00 |     | EXPORT              |
|              | Amount (\$)                 |                           |            |     |                |        |     |                     |
|              |                             | Nov                       | Dec        | Jan | Feb            | Mar    | Apr |                     |
|              | Thurso                      | lay, March 31, 3          | 2022       |     |                |        |     |                     |
| $\mathbf{H}$ | Service<br>Savings          | Charge                    |            |     | Fees           |        |     | -\$0.00 >           |
|              | Monda<br>Service<br>Savings | y, February 28,<br>Charge | 2022       |     | Fees           |        |     | -\$0.00 <b>&gt;</b> |
|              | Monda                       | y, January 31,            | 2022       |     |                |        |     |                     |
|              | Service<br>Savings          | Charge                    |            |     | Fees           |        |     | -\$0.00 >           |
|              | Friday,                     | December 31,              | 2021       |     |                |        |     |                     |
|              | Service<br>Savings          | Charge                    |            |     | Fees           |        |     | -\$0.00 >           |

Click the Track My Money tab, then click the "View Transactions" link.

**1.** Click a transaction to edit the tag.

|    | Mar 31, 2022                                                                                                    |          |    |                                  |                                                             | \$0.00                            |   |
|----|----------------------------------------------------------------------------------------------------|----------|----|----------------------------------|-------------------------------------------------------------|-----------------------------------|---|
| 3- | Name * Service Charge Appears as SERVICE CHARGE FEE on your Savings statement. Apply this tag and title to all similar transactions | 2 E Fees |    | Use one<br>full valu<br>apportic | e regular tag<br>e or split ta<br>on the amou<br>SE SPLIT T | g for the<br>ags to<br>unt.<br>AG |   |
|    |                                                                                                    |          | DE | LETE                             | CANCEL                                                      | SAVE                              | 4 |

- 2. Select a new tag.
- **3.** (Optional) Check the box next to "Apply this tag and title to all similar transactions" to apply the tag to similar transactions.
- 4. Click the Save button.

### **Splitting a Transaction**

1

Track My Money offers the ability to split one transaction to represent multiple tags. For example, if a shopping trip needs to be split into multiple categories such as grocery, pharmacy and home supplies, you can review your receipt and split the total charge across multiple tags.

| Nov Dec Jan Feb Mar Apr   Thursday, March 31, 2022   Service Charge<br>Savings                                                                                         | > Mar Apr<br>-\$0.00 ><br>-\$0.00 ><br>-\$0.00 >                                                |
|----------------------------------------------------------------------------------------------------|-------------------------------------------------------------------------------------------------|
| Nov Dec Jan Feb Mar Apr   Thursday, March 31, 2022   Service Charge Savings                                                                                            | Mar         Apr           -\$0.00 \$         -\$0.00 \$           -\$0.00 \$         -\$0.00 \$ |
| Thursday, March 31, 2022 Service Charge Savings Monday, February 28, 2022 Service Charge Savings Monday, January 31, 2022 Service Charge Service Charge Service Charge | -\$0.00 ><br>-\$0.00 ><br>-\$0.00 >                                                             |
| Service Charge<br>Savings Monday, February 28, 2022 Service Charge<br>Savings Monday, January 31, 2022 Service Charge                                                  | -\$0.00 ><br>-\$0.00 ><br>-\$0.00 >                                                             |
| Monday, February 28, 2022 Service Charge Monday, January 31, 2022 Service Charge                                                                                       | -\$0.00 ><br>-\$0.00 >                                                                          |
| Monday, February 28, 2022 Service Charge Monday, January 31, 2022 Service Charge                                                                                       | -\$0.00 ><br>-\$0.00 >                                                                          |
| Monday, February 28, 2022 Service Charge Monday, January 31, 2022 Service Charge                                                                                       | -\$0.00 ><br>-\$0.00 >                                                                          |
| Service Charge Exercises                                                                                                    | -\$0.00 ><br>-\$0.00 >                                                                          |
| Monday, January 31, 2022 Service Charge                                                                                                    | -\$0.00 >                                                                                       |
| Monday, January 31, 2022 Service Charge                                                                                                    | -\$0.00 >                                                                                       |
| Service Charge                                                                                                    | -\$0.00 >                                                                                       |
| Service Charge                                                                                                    | -\$0.00 >                                                                                       |
| Savings                                                                                                    |                                                                                                 |
|                                                                                                    |                                                                                                 |
| Friday December 31, 2021                                                                                                    |                                                                                                 |
| nidaj, becember on, zozn                                                                                                    |                                                                                                 |

Click the Track My Money tab, then click the "View Transactions" link.

**1.** Click a transaction to split.

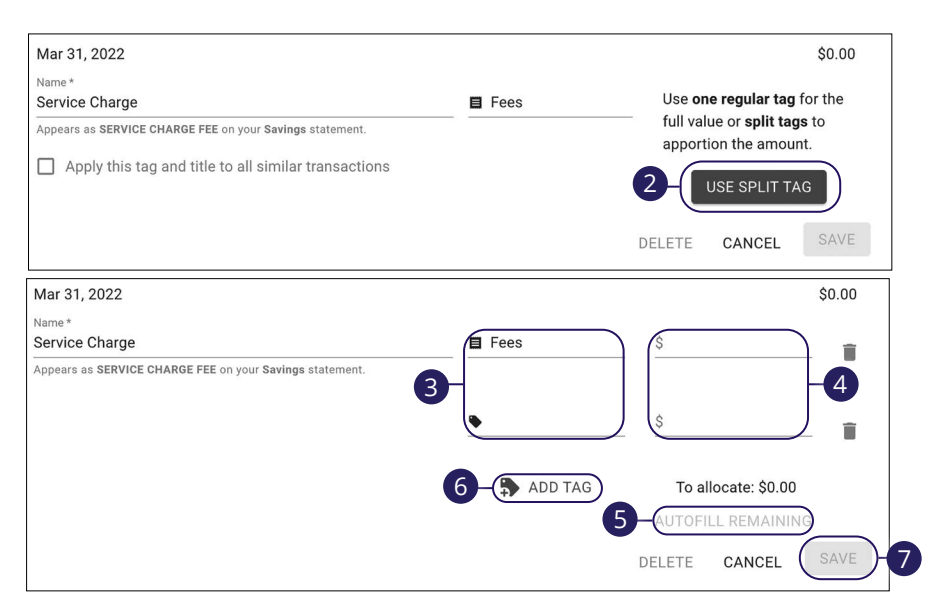

- 2. Click the **Use Split Tag** button to split a transaction into multiple tags.
- **3.** Select the tags.
- 4. Enter the amounts.
- **5.** (Optional) After entering the first amount, click the "Autofill Remaining" link to automatically enter the remaining amount in the second tag.
- **6.** Click the "Add Tag" link to add additional tags.
- 7. Click the Save button.

### Track My Money Dashboard

There are several features within Track My Money that are accessed through widgets or menu options on the Track My Money dashboard. These features help you review your finances within Track My Money.

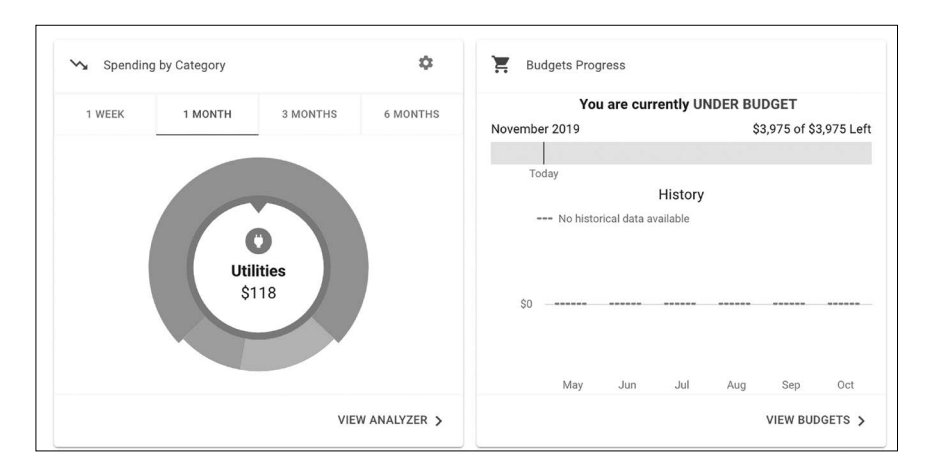

Different widgets and menu options appear on the Track My Money dashboard, which take you to interactive features to help you manage your finances.

- Spending: See your spending habits in a visual chart.
- **Budgets**: Track your monthly finances by adding targets to help you better manage your expenses.
- **Cashflow:** The cash flow calendar displays your income and bills on an interactive calendar.
- **Net Worth**: Total your assets and debts and view a bar graph to see how funds are allocated.
- Accounts: View and manage all of the accounts linked to Track My Money.
- **Transactions:** Track your habits even further to see how you spend your money over time.
- Goals: Add and track saving and spending goals.

## Spending by Category

The spending tool helps you stay on top of your expenses and ensures transactions are properly organized. Your spending habits are organized into a pie chart on the Track My Money dashboard for you to easily view your smallest and largest expenses. Seeing your expenses broken down allows you to choose where you can cut back, so funds can be used elsewhere.

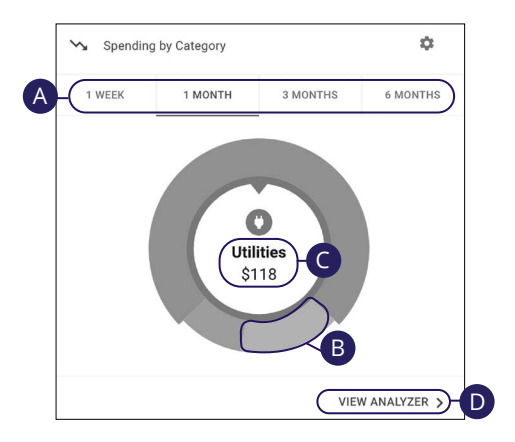

Click the Track My Money tab.

- **A.** Click a time period tab to view your spending habits during a specific time.
- **B.** Click a section of the pie chart to view spending in a specific category.
- **C.** Total amount spent in a category is located in the center of the chart.
- **D.** Click the "View Analyzer" link to view your spending on a line graph.

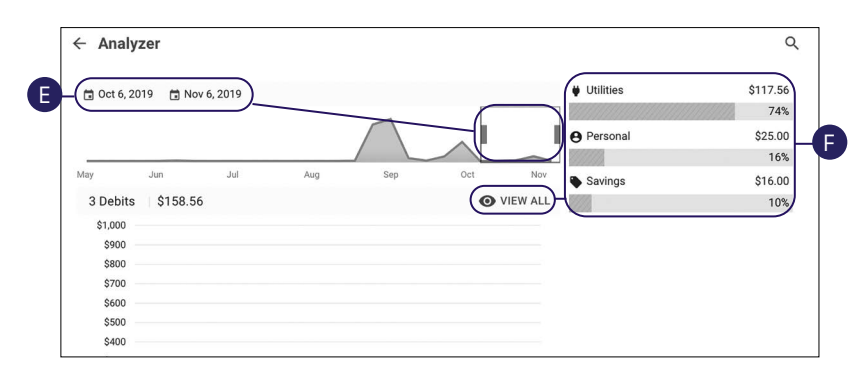

- **E.** Adjust the time period by changing the dates or expanding and contracting the time period window.
- **F.** Click a category or the "View All" link to view all your spending habits or income as a list.

## Budget

A budget helps you manage your money based on how much you earn and spend. Our budget tool eliminates guess work and helps you make an accurate budget quickly and efficiently. Before creating a budget, make sure your transactions are properly tagged.

| ( I JUL          | August 2021                    | SEP > )- C            |
|------------------|--------------------------------|-----------------------|
|                  | You are currently UNDER BUDGET |                       |
| All Budgets      |                                | \$150 of \$150 Left   |
|                  |                                |                       |
| Today            |                                |                       |
|                  |                                |                       |
| Auto & Transport |                                | \$50 of \$50 Left >   |
| Budget           |                                |                       |
|                  |                                |                       |
|                  |                                |                       |
| Clothing Budget  |                                | \$100 of \$100 Left > |
|                  |                                |                       |

- A. Click the Add Budget button to add a new budget.
- B. Click the Budget Alert button to add a new budget alert.
- **C.** Your budgets appear as a bar chart to track your progress. A green bar indicates you are within budget, a yellow bar is near budget and a red bar is over budget.
- **D.** Click the **< >** buttons to view another month's budget.

### **Adding Budgets**

Within the budget tool, you can add new budgets to help manage your spending.

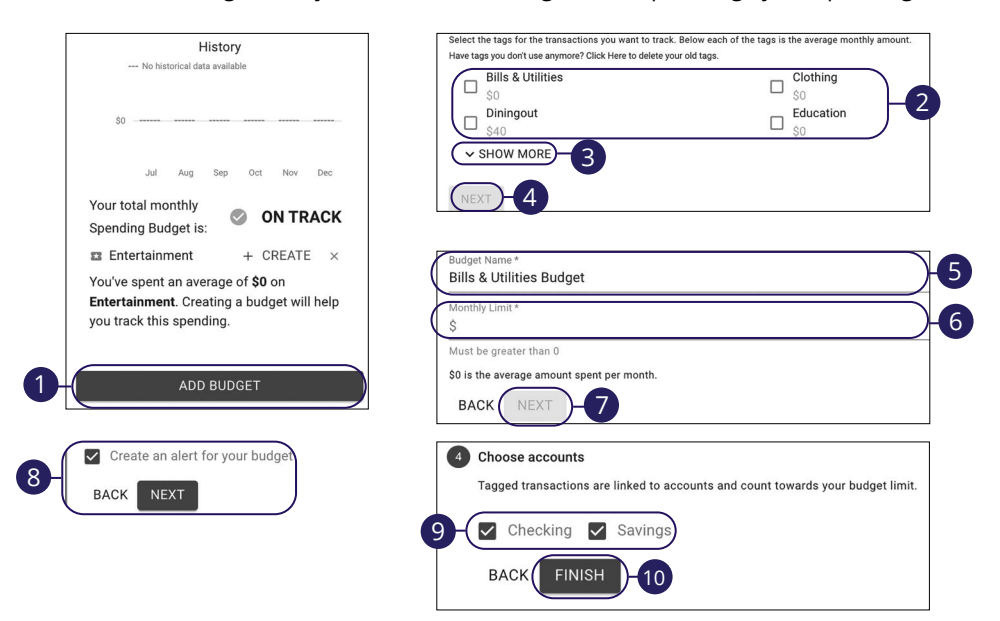

- 1. Click the Add Budget button.
- 2. Check the boxes next to the tags you would like to include in the budget.
- **3.** (Optional) Click the "Show More" link to show more tag options.
- 4. Click the **Next** button.
- 5. Enter a budget name.
- 6. Enter a monthly limit.
- 7. Click the **Next** button.
- 8. Check the box to "Create an alert for your budget" and click the Next button.
- 9. Choose the accounts to include.
- **10.** Click the **Finish** button.
- **11.** (Optional) Provide contact information for the alert.

**Managing Budgets** 

Within the budget tool, you can edit or delete an existing budget.

| 4 JUL                                              |         | A<br>You are cur | August 2021<br>Trently UNDER | BUDGET |             | SEP >                 |
|----------------------------------------------------|---------|------------------|------------------------------|--------|-------------|-----------------------|
| All Budgets                                        |         |                  |                              |        |             | \$150 of \$150 Left   |
| Today                                              |         |                  |                              |        |             |                       |
| Auto & Transport<br>Budget                         |         |                  |                              |        |             | \$50 of \$50 Left >   |
| 얍 Clothing Budget                                  |         |                  |                              |        |             | \$100 of \$100 Left > |
|                                                    |         |                  |                              |        |             |                       |
|                                                    |         |                  |                              |        |             |                       |
| ito & Transport Budg                               | get     |                  |                              |        |             |                       |
| \$50                                               | No hist | orical data a    | vailable                     |        |             |                       |
| \$50<br>\$40                                       | No hist | orical data a    | vailable                     |        |             |                       |
| \$50<br>\$40<br>\$30                               | No hist | orical data a    | vailable                     |        |             |                       |
| \$50<br>\$40<br>\$30<br>\$20                       | No hist | orical data a    | vailable                     |        |             |                       |
| \$50<br>\$40<br>\$30<br>\$20<br>\$10               | No hist | orical data a    | vailable                     |        |             |                       |
| \$50<br>\$40<br>\$30<br>\$20<br>\$10<br>\$0        | No hist | orical data a    | vailable                     |        |             |                       |
| \$50<br>\$40<br>\$30<br>\$20<br>\$10<br>\$0        | May     | orical data a    | vailable<br><br>Feb          | May    | Jul         | Today                 |
| \$50<br>\$40<br>\$30<br>\$20<br>\$10<br>\$0<br>\$0 | May     | orical data a    | Feb                          | Мау    | Jul<br>\$50 | Today                 |

- **1.** Click on a budget.
- 2. Click the "View Transactions" link to view transactions in this budget.
- **3.** Click the **Edit Budget** button.

| Budget Info                                     |                                              |
|-------------------------------------------------|----------------------------------------------|
| Budget Name *                                   |                                              |
| Auto & Transport Budget                         |                                              |
| Tags                                            |                                              |
| 🗞 Auto & Transport 🛛 😣 🕂 Al                     | DD TAG                                       |
| Budget Amount                                   |                                              |
| Budget Amount                                   |                                              |
| Monthly Limit *                                 |                                              |
| 0.00                                            |                                              |
| Accounts<br>Tagged transactions are linked to a | ccounts and count towards your budget limit. |
| Checking                                        |                                              |
| Checking                                        |                                              |
| Checking                                        |                                              |
| Savings                                         |                                              |
| ✓ Loan                                          |                                              |
| Loan                                            |                                              |
| Account 1                                       |                                              |
|                                                 |                                              |
|                                                 | SAVE                                         |
|                                                 | CANCEL                                       |
|                                                 | 5a DELETE                                    |
|                                                 |                                              |
|                                                 |                                              |
|                                                 | Delete Budget?                               |
|                                                 |                                              |

- Make edits to your budget and click the **Save** button. 4.
- To delete a budget: 5.
  - Click the "Delete" link. a.
  - b. Click the "Delete" link.

#### Add a Budget Alert

Create an alert for your budget.

|   | You have spent 75% of your Grocery<br>Alert Options | y budget.                                                                                                    |              |  |
|---|-----------------------------------------------------|----------------------------------------------------------------------------------------------------|--------------|--|
|   | You have spent 75% of your Grocery                  | y budget.                                                                                                    |              |  |
|   |                                                     |                                                                                                    |              |  |
| 2 | Alert Type                                          | $\overline{}$                                                                                                    |              |  |
|   | Pick an Alert Type                                  |                                                                                                    |              |  |
|   | ← New Alert                                         |                                                                                                    |              |  |
| _ |                                                     |                                                                                                    | <b>⊕</b> -1  |  |
|   |                                                     |                                                                                                    |              |  |
|   |                                                     | LOSIN<br>Auto<br>Pay off a credit card<br>Pad 60.00 provide goal of \$24,335.40<br>Pad 60.00 provide goal of \$24,335.40 | \$246,958.60 |  |
|   |                                                     | Saved 99.06 monthly to complete on £1/2/221                                                                              |              |  |
|   |                                                     | Savings<br>Savings<br>Save for a college                                                                                 | \$8,541.41   |  |
|   |                                                     |                                                                                                    |              |  |

- 1. Click the **Budget Alert** button.
- **2.** (Optional) Click the "Contact Info" link to update your contact info for goal alerts.
- **3.** Use the drop-down to select an alert type.
- **4.** Fill out the alert options.
- 5. Check the box next to your chose alert methods.
- 6. Click the Save button.

### **Cashflow Overview**

The cash flow calendar displays your income and bills on an interactive calendar.

| Monday | Tuesday            | Wednesday                                                                                                    | Thursday                                                                                                    | Friday                                                                                                    | Saturday                                                                                                    |
|--------|--------------------|----------------------------------------------------------------------------------------------------|----------------------------------------------------------------------------------------------------|----------------------------------------------------------------------------------------------------|----------------------------------------------------------------------------------------------------|
| 1      | 2                  | 3                                                                                                    | 4                                                                                                    | 5                                                                                                    | 6                                                                                                    |
| 8      | 9                  | 10                                                                                                    | 11                                                                                                    | 12                                                                                                    | 13                                                                                                    |
| 15     | 16                 | 17                                                                                                    | 18                                                                                                    | 19                                                                                                    | 20                                                                                                    |
| 22     | 23                 | 24                                                                                                    | 25                                                                                                    | 26                                                                                                    | 27                                                                                                    |
| 29     | 30                 |                                                                                                    |                                                                                                    |                                                                                                    |                                                                                                    |
|        | Monday 1 1 2 2 2 9 | Monday         Tuesday           1         2           8         9           15         16           22         23           29         30 | Monday         Tuesday         Wednesday           1         2         3           8         9         10           15         16         17           22         23         24           29         30         10 | Monday         Tuesday         Wednesday         Thursday           1         2         3         4           8         9         10         11           1         16         17         18           2         23         24         25           29         30         10         11 | Monday         Tuesday         Wednesday         Thursday         Friday           1         2         3         4         5           8         9         10         1         2           1         16         17         8         1           2         23         4         2         2           29         30         1         1         1 |

- **A.** Income and bills are displayed on the calender.
- **B.** Click the  $\oplus$  icon to add a bill or income.
- C. Click the ∶ icon and select "Configure Accounts" to select which accounts contribute to your cashflow or select "Bills & Income" to view a list of your bills and income.

#### Add a Bill or Income

Add a bill or income to your cashflow.

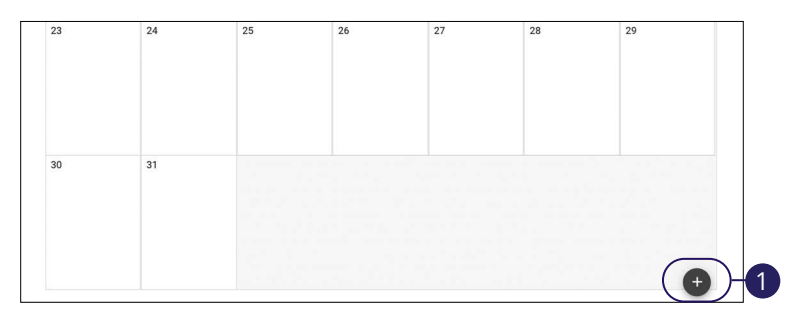

|                                    | ×      |
|------------------------------------|--------|
| 2 Bill Name*                       |        |
| 3 BILL INCOME                      |        |
| 4 s Amount*                        |        |
| 5-O Frequency *                    |        |
| 6- T Start On Date<br>Jan 20, 2022 |        |
|                                    | SAVE 7 |

- 1. Click the 🕂 icon to add a bill or income.
- 2. Enter a name.
- 3. Select "Bill" or "Income."
- **4.** Enter an amount
- **5.** Use the drop-down to select a frequency.
- **6.** Use the calendar feature to select a start on date.
- 7. Click the **Save** button when you are finished.

### **Net Worth**

After your accounts are linked and tagged, you can view your net worth by subtracting your debts from your checking, savings and investment accounts. Your net worth is tracked each month, allowing you to monitor your financial progress.

| - Net Worth   |                                 |                      |             |                                                           | Q                                                                |
|---------------|---------------------------------|----------------------|-------------|-----------------------------------------------------------|------------------------------------------------------------------|
| \$0 N         | A - ( 20<br>o historical data a | vailable             |             | Assets                                                    | -\$5,606.55 >                                                    |
| -\$50k        |                                 |                      |             | Liabilities                                               | \$257,677.23 >                                                   |
| -\$100k       |                                 |                      |             | ADI                                                       | DASSET                                                           |
| -\$150k       |                                 |                      |             | ADD                                                       | LIABILITY                                                        |
| -\$200k       |                                 |                      |             |                                                           | )                                                                |
| -\$250k       |                                 |                      |             |                                                           |                                                                  |
| Jan F         | eb Mar Apr May                  | Jun Jul Aug Sep (    | Oct Nov Dec |                                                           |                                                                  |
| TOTAL (OCT 1) | -\$263,283.78                   | CHANGE (SINCE SEP 1) | ↓-\$25.00   |                                                           |                                                                  |
|               |                                 |                      |             | Linked Asset                                              |                                                                  |
|               |                                 |                      |             | Is this asset an<br>Credit Union? Lin<br>easily keep thes | account at a Bank or<br>nk your account to<br>e details updated. |

- **A.** Click the arrows to view additional years.
- **B.** Click the "Assets" or "Liabilities" links to view more details about your net worth.
- **C.** Click on a data point to view your net worth during a specific month.
- **D.** Click the **Add Asset** or **Add Liability** buttons then click the **Link Account** button to add an asset or liability. Go to page 24 for more information about linking an account.

#### Add an Unlinked Asset or Debt

Add a bill or income to your cashflow.

| - Net Worth  | ♥ VIEW LIABILITII                                                                                                    |
|--------------|----------------------------------------------------------------------------------------------------|
| Total Assets | \$181.00                                                                                                    |
| 童 Checking   | \$147.28 > Linked Asset                                                                                                    |
| ₫ Savings    | \$33.72 > Is this asset an account at a Bank or<br>Credit Union? Link your account to<br>easily keep these details updated.<br>1 UINK ACCOUNT<br>Unlinked Asset<br>2 thame *<br>3 s<br>CANCEL SAVE |

- 1. Click the Add Asset or Add Liability buttons.
- 2. Enter a name.
- 3. Enter an amount.
- **4.** Click the **Save** button.

### Goals

C

Our goals feature allows you to create financial goals for yourself such as saving for a vacation or paying off a high-rate credit card. Your goal summary updates your completion date and the amount needed per month according to your preferences. Goals automatically update your progress and reflect your day-today account balances in Track My Money.

| Checking                                                                                                    | \$0.00       | Types of Goals                                                                                                    |
|----------------------------------------------------------------------------------------------------|--------------|----------------------------------------------------------------------------------------------------|
| Create a savings cushion<br>Saved \$0.00 towards goal of \$50.00<br>Save \$10.00 monthly to complete on 6/3/2  | >            | There are two types of goals to choose from: Save for Goals and Pay Off Goals.                                      |
| Savings<br>Savinas                                                                                             | \$8,741.41   | Save for Goals could include<br>saving for a house, car, or college<br>fund.                                        |
| Save for a college<br>Saved \$100.00 towards goal of \$100.00<br>MARK AS COMPLETE                              | >            | Pay Off Goals could include<br>paying off your credit card debt,<br>short and long term financial<br>goals.         |
| Loan<br>Auto                                                                                                   | \$246,958.60 | Regardless of which type of goal<br>you choose, you are in complete<br>control. Start now and achieve<br>your goals |
| Pay off a credit card<br>Paid \$0.00 towards goal of \$246,958.60<br>Pay \$100.00 monthly to complete on 6/3/2 | > 227        | ADD GOAL                                                                                                    |

- A. Click the Add Goal button to add a new goal.
- B. Click the Add Goal Alert button to add a new goal alert.
- **C.** Your goals appear as bar charts to track your progress.
- **D.** View your completed goals by clicking the **Completed** tab.

### **Adding Goals**

There are two types of goals to choose from: Save for Goals and Pay Off Goals. Save for Goals include saving for your next car or a child's college fund. Pay Off Goals include paying off your credit card debt, short-term and long-term financial goals.

### Save for Goals

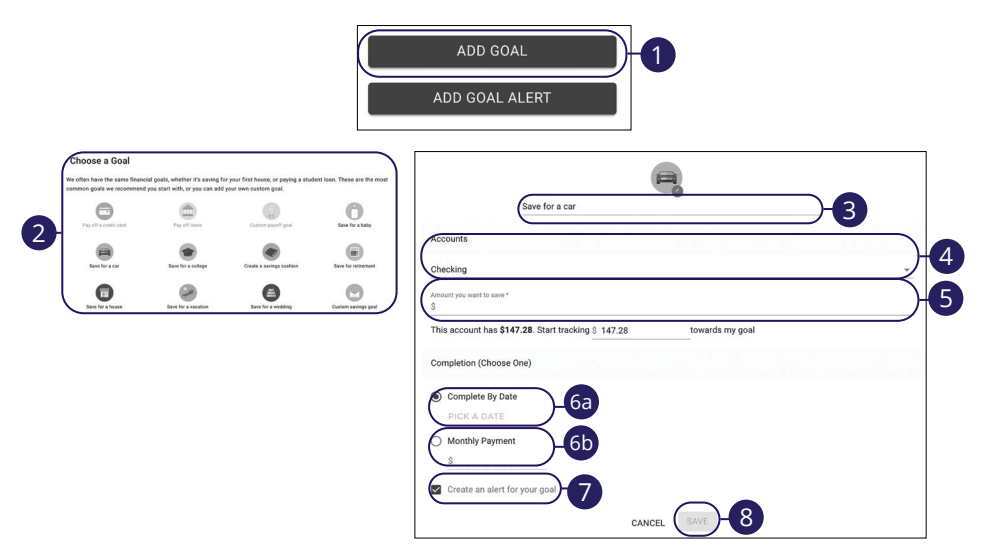

- 1. Click the Add Goal button.
- 2. Select a goal.
- **3.** Enter a name for the goal.
- **4.** Select an account using the drop-down.
- 5. Enter the amount you want to save.
- 6. Choose how you would like to complete your goal.
  - **a.** Use the calendar feature to select a complete by date.
  - **b.** Enter a monthly payment.
- 7. Check the box to create an alert for the goal.
- 8. Click the Save button.

|                           |                                  |                                                          |                                | ADD GOAL                             |             |
|---------------------------|----------------------------------|----------------------------------------------------------|--------------------------------|--------------------------------------|-------------|
|                           |                                  |                                                          |                                | ADD GOAL ALERT                       |             |
| choose a Goal             |                                  |                                                          |                                |                                      |             |
| smon goals we recommend y | pou start with, or you can add y | your nisk nouse, or paying a stu<br>our own custom goal. | Controlant. These are the most |                                      | -           |
| Pay off a credit card     | Pag all loans                    | Custom payoff goal                                       | Beve for a baby                | Pay off a credit card                | <b>_</b> -3 |
| Enve for a car            | Eave for a college               | Create a serings cushion                                 | Save for retirement            | Accounts                             |             |
| Ener for a house          | Seve for a vacation              | Eave for a wedding                                       | Custom savings goal            | Which account(s) are you paying off? |             |
|                           |                                  |                                                          |                                | Loan                                 |             |
|                           |                                  |                                                          |                                | Completion (Choose One)              |             |
|                           |                                  |                                                          |                                | Complete By Date<br>Pick a Date      |             |
|                           |                                  |                                                          |                                | Monthly Payment 5b                   |             |
|                           |                                  |                                                          |                                | Create an alert for your goal -6     |             |
|                           |                                  |                                                          |                                | SAVE                                 |             |

- 1. Click the Add Goal button.
- 2. Select a goal.
- **3.** Enter a name for the goal.
- **4.** Select an account to pay off.
- 5. Choose how you would like to complete your goal.
  - **a.** Use the calendar feature to select a complete by date.
  - **b.** Enter a monthly payment.
- **6.** Check the box to create an alert for the goal.
- 7. Click the **Save** button.

#### Add a Goal Alert

Create an alert for your goal.

| ← New Alert                              | CONTACT INF |
|------------------------------------------|-------------|
| Pick an Alert Type                       |             |
| Alert Type<br>Account Balance            |             |
| Your Checking account falls below \$200. |             |
| Alert Options                            |             |
| Notify me when Checking 👻 falls below \$ |             |
| Alert Me Via                             |             |
| Taxt Massage Fremail                     |             |

- 1. Click the Add Goal Alert button.
- **2.** (Optional) Click the "Contact Info" link to update your contact info for goal alerts.
- **3.** Use the drop-down to select an alert type.
- **4.** Fill out the alert options.
- **5.** Check the box next to your chose alert methods.
- 6. Click the **Save** button.

### **Managing Goals**

Within the goal tool, you can edit or delete an existing goal.

| Savings<br>Savings                                                                                                    | \$8,541.41     |
|----------------------------------------------------------------------------------------------------|----------------|
| Save for a college<br>Saved \$10.00 towards goal of \$100.00<br>Save \$90.00 monthly to complete on 8/3/2021                                                                                                    | >              |
|                                                                                                    |                |
| Loan<br>Auto                                                                                                    | \$246,958.60   |
| Pay off a credit card                                                                                                    |                |
| Paid 80.00 towards goal of \$246,958.60<br>Pay \$100.00 monthly to complete on 6/3/2227                                                                                                    | >              |
| Paid \$0.00 towards goal of \$246,958.60 Pay \$100.00 monthly to complete on 6/3/2227 Complete By Date                                                                                                    | )              |
| Paid 80.00 towards goal of \$246,958.60 Pay \$100.00 monthly to complete on 6/3/2227 Complete By Date Pick a Date                                                                                                    | )              |
| Paid 80.00 towards goal of \$246,958.60 Pay \$100.00 monthly to complete on 6/3/2227 Complete By Date Pick a Date Monthly Payment                                                                                                    | ,<br>          |
| Paid 80.00 towards goal of \$246,958.60 Pay \$100.00 monthly to complete on 6/3/2227 Complete By Date Pick a Date Monthly Payment \$ 200.00                                                                                                    | Delete Budget? |
| Paid 80.00 towards goal of \$246,958.60 Pay \$100.00 monthly to complete on 6/3/2227  Complete By Date Pick a Date Monthly Payment \$ 200.00 ioal Summary                                                                                                    | Delete Budget? |
| Paid 80.00 towards goal of \$246,958.60 Pay \$100.00 monthly to complete on 6/3/2227 Complete By Date Pick a Date Monthly Payment <u>\$ 200.00 ioal Summary ou're saving \$100.00 by 8/3/2021 for Save for a college goal. If you save \$90.00 a month, you will be able to complete your goal in me. </u> | Delete Budget? |

- **1.** Click on a goal.
- 2. Make edits to your goal and click the **Save** button.
- **3.** To delete a goal:
  - **a.** Click the "Delete" link.
  - **b.** Click the "Delete" link.